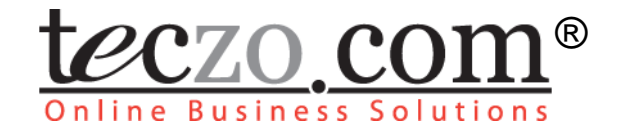

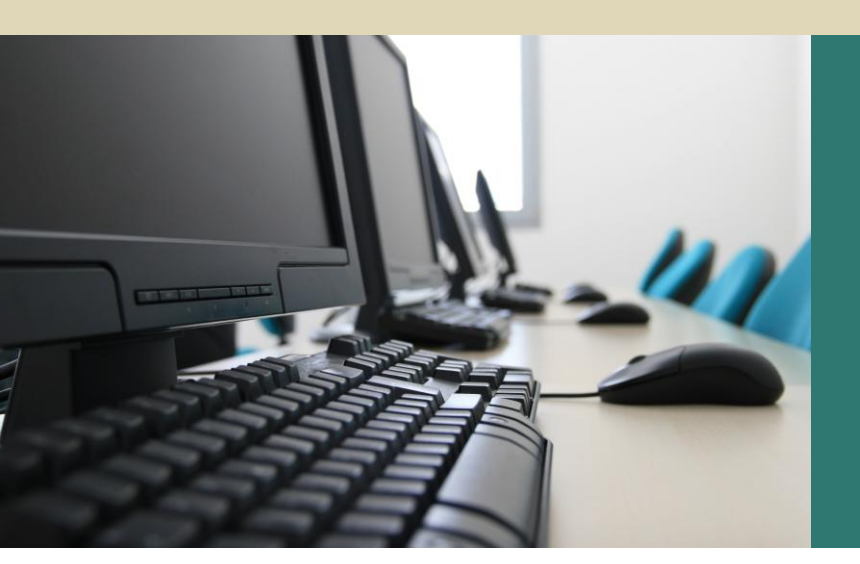

# **Partner Profile**

# **User Guide**

V2.0

# **Table of Contents**

| 1.0 | Μ     | Module Overview                                       |    |  |  |  |  |
|-----|-------|-------------------------------------------------------|----|--|--|--|--|
| 2.0 | U     | sing the Module                                       | 4  |  |  |  |  |
| 2.1 |       | Partner Profile Summary Page                          | .4 |  |  |  |  |
|     | 2.1.1 | Partner Profile Filter and Search                     | .4 |  |  |  |  |
|     | 2.1.2 | Partner Profile Summary Table                         | .6 |  |  |  |  |
| 2.2 |       | Partner Profile Details                               | .7 |  |  |  |  |
| 2.3 |       | Add/Edit Partner Profile and Comments                 | .9 |  |  |  |  |
| 2.4 |       | View related Contact Management and Customer Project1 | 0  |  |  |  |  |

# Figures

| Figure 1:  | Partner Profile Summary Page4                                         |
|------------|-----------------------------------------------------------------------|
| Figure 2:  | Default Summary Table6                                                |
| Figure 3:  | Add Partner Page10                                                    |
| Figure 4 : | Viewing related Contacts and Projects (Add Contact Buttons Circled)11 |

# Tables

| Table 1: | Definition of terms used in the Partner Profile Filter | .5  |
|----------|--------------------------------------------------------|-----|
| Table 2: | Summary Table Terminology                              | .7  |
| Table 3: | Partner Profile Details Terminology                    | . 9 |

### **1.0 Module Overview**

Partner Profile is one of the many online business solutions offered by Teczo.com. Partner Profile is a web-based partner profile management solution for small, medium and large organizations. It is intended to improve an organization's partner information management through efficient partner profiling and organization of data.

Using Partner Profile eliminates time-consuming procedures and unnecessary administrative and IT costs associated with manual, redundant and tedious processes. Partner Profile thus increases the reliability and accuracy of partner profile record management, thus boosting the efficiency in the relationship management of your organizations partners and affiliates.

# 2.0 Using the Module

#### 2.1 Partner Profile Summary Page

Upon clicking on the Partner Profile link in the Teczo home page, the user will be directed to the Partner Profile Summary Page which is composed mainly of Filter and Summary Table.

| Andre Builders Blutters Home General Product Development Sales & Marketing Time & Attendance |                       |            |                      |               |                   |         |                  |       |          |                |                        |
|----------------------------------------------------------------------------------------------|-----------------------|------------|----------------------|---------------|-------------------|---------|------------------|-------|----------|----------------|------------------------|
|                                                                                              |                       |            |                      |               |                   |         |                  |       | L        | ogged on as Ma | ry Williams on 04Mar20 |
| Search PP                                                                                    | Go Duick S            | Search     |                      |               | Search            | Reset   | ]                |       |          |                | Basic Search 🖇         |
| State                                                                                        |                       |            | Country              | All           |                   | Date    |                  |       | <b>.</b> | ΔΙΙ            | v                      |
| Importance                                                                                   | All                   | •          | Industry Segment     | All           | •                 | Perso   | n All            |       | •        | All            |                        |
| Partnership Type                                                                             | All                   | •          | Status               | 🛛 Read 🔽 Unre | ad 🗹 Flag         |         |                  |       |          |                |                        |
|                                                                                              |                       | (2) Archiv | ad (0)               |               |                   |         |                  |       |          |                |                        |
|                                                                                              | Jadated Ru            |            | Rastnes Nar          | · •           | Dartearchie T     |         | Inductor Coomont | Chart |          | meantanco      | Add Farther            |
| Open                                                                                         | ориатей Бу            | PP 10      | Fartiler Nat         | lie           | Partnership i     | ype     | Industry Segment | cury  | 1        | inportance     | Ойг кер                |
| 03Feb2010                                                                                    | Joseph Johnson        | PP000011   | Liaoma Diangi (溜馬電器) | )             | Customers         |         | Retailer         | CN    | High Ir  | mportance      | Shunde Li              |
| 03Feb2010                                                                                    | Juan Carlos Hernandez | PP000008   | Yonge Electronics    |               | Potential Custom  | ier     | Retailer         | CA    | Low I    | mportance      | Juan Carlos Hernande   |
| 02Feb2010                                                                                    | Daniel Brown          | PP000020   | AU79 Batteries       |               | Supplier          |         | Manufacturer     | GB    | High J   | Importance     | Olivia Jones           |
| 02Feb2010                                                                                    | Narayan Bisht         | PP000019   | Desert Appliances    |               | Potential Custom  | ıer     | Retailer         | EG    | Mediu    | Im Importance  | Lucas Müller           |
| 02Feb2010                                                                                    | Lucas Müller          | PP000018   | ZHKQZ Baterii        |               | Supplier          |         | Manufacturer     | PL    | High 1   | Importance     | Lucas Müller           |
| 02Feb2010                                                                                    | David Jones           | PP000017   | IT Circuitry         |               | Contract Manufa   | cturers | Manufacturer     | IN    | Mediu    | Im Importance  | Shunde Li              |
| 02Feb2010                                                                                    | Shunde Li             | PP000016   | Department of Electr | onics (Gov)   | Potential Investo | ors     |                  | IN    | Mediu    | ım Importance  | Karan Basha            |
| 02Feb2010                                                                                    | Joshua Garcia         | PP000003   | HA Home Appliances   |               | Customers         |         | Retailer         | US    | High 1   | Importance     | Joshua Garcia          |
| 02Feb2010                                                                                    | David Jones           | PP000015   | Surresh's Goods      |               | Customers         |         | Wholesaler       | IN    | Mediu    | ım Importance  | Shunde Li              |
| 02Feb2010                                                                                    | Shunde Li             | PP000014   | buycheap.in          |               | Customers         |         | Retailer         | IN    | High 1   | Importance     | Shunde Li              |
| 02Feb2010                                                                                    | Oliver Smith          | PP000013   | château électronique | ,             | Potential Custom  | ıer     | Retailer         | FR    | Mediu    | ım Importance  | Oliver Smith           |
| 02Feb2010                                                                                    | Daniel Brown          | PP000012   | Z Elektronik GmbH    |               | Supplier          |         | Retailer         | DE    | Mediu    | ım Importance  | Daniel Brown           |
| 02Feb2010                                                                                    | Shunde Li             | PP000009   | WW Appliances (威威)   | <b>哀</b> 電 )  | Customers         |         | Retailer         | нк    | Low I    | mportance      | Shunde Li              |
| 02Feb2010                                                                                    | Chris Jackson         | PP000007   | Redford Solicitors   |               | .0thers           |         |                  | US    | Mediu    | ım Importance  | Chris Jackson          |
| 30Jan2010                                                                                    | Hannah Schmidt        | PP000006   | Tag and Bag          |               | .0thers           |         |                  | US    | Low I    | mportance      | Joshua Garcia          |
| 30Jan2010                                                                                    | Joshua Garcia         | PP000005   | Lewis and co         |               | Outsourcing Part  | tners   |                  | US    | Mediu    | ım Importance  | Joshua Garcia          |
| 22Jan2010                                                                                    | Daniel Brown          | PP000001   | ELE Electronics      |               | Outsourcing Part  | tners   | Manufacturer     | US    | High 1   | Importance     | Daniel Brown           |
| On-Hold                                                                                      |                       |            |                      |               |                   |         |                  |       |          |                |                        |
| 02Feb2010                                                                                    | Juan Carlos Hernandez | PP000021   | RJ Eletrônica        |               | Customers         |         | Retailer         | BR    | Mediu    | Im Importance  | Juan Carlos Hernande   |
| Closed                                                                                       |                       |            |                      |               |                   |         |                  |       |          |                |                        |
| 03Feb2010                                                                                    | Shunde Li             | PP000010   | Liaoma Dianqi (淪馬電   | 器)            | Customers         |         | Retailer         | CN    | High 1   | Importance     | Shunde Li              |
| 02Feb2010                                                                                    | Juan Carlos Hernandez | PP000022   | Técnica Accesorios   |               | Potential Custom  | ıer     | Retailer         | МХ    | Low I    | mportance      | Juan Carlos Hernande   |
|                                                                                              | Page size: 20 *       | 11000022   | recinca Accesorios   |               | rotantial custom  |         | Ketanei          | TIA . | LOW I    | Page           | 1 of 2, items 1 to 2   |

teczo.com

Figure 1: Partner Profile Summary Page

#### 2.1.1 Partner Profile Filter and Search

The table contains the description of terms used in the Partner Profile filter:

| TERM               | DESCRIPTION                                                                                                    |  |  |  |  |
|--------------------|----------------------------------------------------------------------------------------------------|--|--|--|--|
|                    | Partner Profile ID                                                                                                    |  |  |  |  |
| PP                 | A unique partner profile number                                                                                                    |  |  |  |  |
| Any Field Contains | Allows the user to enter keywords of any character string, except date type.                                                                                                |  |  |  |  |
| State              | Indicates the state of the partner profile.<br>Values: <i>(Default Value: All)</i> <ul> <li>All</li> <li>Open</li> <li>On-hold</li> <li>Closed</li> <li>Archived</li> </ul> |  |  |  |  |

| TERM             | DESCRIPTION                                                                                                    |  |  |  |
|------------------|----------------------------------------------------------------------------------------------------|--|--|--|
|                  | Indicates the level of importance of the contact. (Default Value: All)                                                                                                    |  |  |  |
| Importance       | The options of the Importance field should<br>be customized by the administrators of the<br>user's company in the System<br>Administration module.                                                                                                    |  |  |  |
|                  | Shows partnership types in selection.<br>(Default Value: All)                                                                                                    |  |  |  |
| Partnership Type | The options of the Partnership Profile field<br>should be customized by the administrators<br>of the user's company in the System<br>Administration module.                                                                                                    |  |  |  |
| Country          | Shows the country of the contact for selection. (Default value: All)                                                                                                    |  |  |  |
| Industry Segment | Indicates the industry of the partner's involvement.                                                                                                    |  |  |  |
| Status           | Indicates the current status of the partner<br>profile.<br>Values: <i>(Default Values: All checked)</i><br>• Read<br>• Unread<br>• Flagged                                                                                                    |  |  |  |
| Date             | Allows users to search for partner profiles<br>within a specific date range.<br>Values: (Default Value: All)<br>All (instances)<br>Initiated On<br>Updated On<br>Closed On<br>All (days)<br>Today<br>Last 7 days<br>Last 30 days<br>Last 90 days<br>Last 360 days |  |  |  |
| Person           | Allows user to search for partner profiles<br>involving specific persons.<br>Values: (Default Value: All)                                                                                                    |  |  |  |

**Table 1:** Definition of terms used in the Partner Profile Filter

#### 2.1.2 Partner Profile Summary Table

Partner Profile summary page will allow the users to view all the partner profiles they have rights to access.

| All ( | All (22) Open (19) On-Hold (1) Closed (2) Archived (0) Action V More Actions Add Patner |                       |          |                                 |                        |                  |      |                   |                       |
|-------|-----------------------------------------------------------------------------------------|-----------------------|----------|---------------------------------|------------------------|------------------|------|-------------------|-----------------------|
|       | Updated On                                                                              | Updated By            | PP ID    | Partner Name                    | Partnership Type       | Industry Segment | Ctry | Importance        | Our Rep               |
|       | Open                                                                                    |                       |          |                                 |                        |                  |      |                   |                       |
|       | 03Feb2010                                                                               | Joseph Johnson        | PP000011 | Liaoma Dianqi (溜馬電器)            | Customers              | Retailer         | CN   | High Importance   | Shunde Li             |
|       | 03Feb2010                                                                               | Juan Carlos Hernandez | PP000008 | Yonge Electronics               | Potential Customer     | Retailer         | CA   | Low Importance    | Juan Carlos Hernandez |
|       | 02Feb2010                                                                               | Daniel Brown          | PP000020 | AU79 Batteries                  | Supplier               | Manufacturer     | GB   | High Importance   | Olivia Jones          |
|       | 02Feb2010                                                                               | Narayan Bisht         | PP000019 | Desert Appliances               | Potential Customer     | Retailer         | EG   | Medium Importance | Lucas Müller          |
|       | 02Feb2010                                                                               | Lucas Müller          | PP000018 | ZHKQZ Baterii                   | Supplier               | Manufacturer     | PL   | High Importance   | Lucas Müller          |
|       | 02Feb2010                                                                               | David Jones           | PP000017 | IT Circuitry                    | Contract Manufacturers | Manufacturer     | IN   | Medium Importance | Shunde Li             |
|       | 02Feb2010                                                                               | Shunde Li             | PP000016 | Department of Electronics (Gov) | Potential Investors    |                  | IN   | Medium Importance | Karan Basha           |
|       | 02Feb2010                                                                               | Joshua Garcia         | PP000003 | HA Home Appliances              | Customers              | Retailer         | US   | High Importance   | Joshua Garcia         |
|       | 02Feb2010                                                                               | David Jones           | PP000015 | Surresh's Goods                 | Customers              | Wholesaler       | IN   | Medium Importance | Shunde Li             |
|       | 02Feb2010                                                                               | Shunde Li             | PP000014 | buycheap.in                     | Customers              | Retailer         | IN   | High Importance   | Shunde Li             |
|       | 02Feb2010                                                                               | Oliver Smith          | PP000013 | château électronique            | Potential Customer     | Retailer         | FR   | Medium Importance | Oliver Smith          |
|       | 02Feb2010                                                                               | Daniel Brown          | PP000012 | Z Elektronik GmbH               | Supplier               | Retailer         | DE   | Medium Importance | Daniel Brown          |
|       | 02Feb2010                                                                               | Shunde Li             | PP000009 | WW Appliances (威威家電)            | Customers              | Retailer         | нк   | Low Importance    | Shunde Li             |
|       | 02Feb2010                                                                               | Chris Jackson         | PP000007 | Redford Solicitors              | .0thers                |                  | US   | Medium Importance | Chris Jackson         |
|       | 30Jan2010                                                                               | Hannah Schmidt        | PP000006 | Tag and Bag                     | .0thers                |                  | US   | Low Importance    | Joshua Garcia         |
|       | 30Jan2010                                                                               | Joshua Garcia         | PP000005 | Lewis and co                    | Outsourcing Partners   |                  | US   | Medium Importance | Joshua Garcia         |
|       | 22Jan2010                                                                               | Daniel Brown          | PP000001 | ELE Electronics                 | Outsourcing Partners   | Manufacturer     | US   | High Importance   | Daniel Brown          |
|       | On-Hold                                                                                 |                       |          |                                 |                        |                  |      |                   |                       |
|       | 02Feb2010                                                                               | Juan Carlos Hernandez | PP000021 | RJ Eletrônica                   | Customers              | Retailer         | BR   | Medium Importance | Juan Carlos Hernandez |
|       | Closed                                                                                  |                       |          |                                 |                        |                  |      |                   |                       |
|       | 03Feb2010                                                                               | Shunde Li             | PP000010 | Liaoma Dianqi (澹馬電器)            | Customers              | Retailer         | CN   | High Importance   | Shunde Li             |
|       | 02Feb2010                                                                               | Juan Carlos Hernandez | PP000022 | Técnica Accesorios              | Potential Customer     | Retailer         | мх   | Low Importance    | Juan Carlos Hernandez |
| М     | K 🗸 1 2 🕨 M Page size: 20 💌 Page 1 of 2, items 1 to 20 of 22                            |                       |          |                                 |                        |                  |      |                   |                       |

teczo.com

Figure 2: Default Summary Table

#### A. Terminology

The table contains the description of terms used in the Partner Profile summary table:

| TERM                 | DESCRIPTION                                                                          |
|----------------------|--------------------------------------------------------------------------------------|
| Default Shown Fields |                                                                                      |
| Updated On           | Indicates the date when the partner profile was last updated                         |
| Updated By           | Indicates the name of the last user who updates the partner profile.                 |
| PP ID                | Partner Profile ID<br>A unique partner profile number.                               |
| Partner Name         | Indicates the name of the partner.<br>(combination of given name and<br>family name) |
| Partnership Type     | Displays the kind of partnership applied to the user                                 |
| Industry Segment     | Indicates the industry of the partner's involvement                                  |

| TERM       | DESCRIPTION                                        |
|------------|----------------------------------------------------|
| Ctry       | Indicates the country where the partner is located |
| Importance | Indicates the level of Importance                  |

| T | able | 2:         | Summarv  | , Table | Terminology | , |
|---|------|------------|----------|---------|-------------|---|
|   | abic | <b>~</b> . | Guinnary | rabic   | ronninology |   |

#### B. Summary Table

A user is only allowed to view all the partner profiles they have rights to access. By default, the user can view the summary table with the following fields:

- Updated On
- Updated By
- PP ID
- Partner Name
- Partnership Type
- Industry Segment
- Ctry
- Importance
- Our Rep

**Note:** Other general features of the Partner Profile summary table are documented in Section 3.0 of the Essential Features User's Guide.

#### 2.2 Partner Profile Details

The table contains the description of terms used in the Partner Profile details:

| TERMS                 | DESCRIPTION                                                                                           |  |  |  |
|-----------------------|----------------------------------------------------------------------------------------------------|--|--|--|
| Partner Profile ID    | Partner Profile ID                                                                                    |  |  |  |
|                       | A unique partner profile number.                                                                      |  |  |  |
| Customer Code         | This code is a provision for a special control number.                                                |  |  |  |
| Immediate Respondents | Indicates the name of the users who are asked to respond immediately.                                 |  |  |  |
| Importance            | Indicates the level of Importance.                                                                    |  |  |  |
| Description           | Description of the partner profile.                                                                   |  |  |  |
| Attachments           | Displays the file names of any file which<br>have been uploaded as attachments to<br>the forum topic. |  |  |  |

| Country          | Indicates the country where the partner is located.                  |
|------------------|----------------------------------------------------------------------|
| Submitted By     | Indicates the name of the user who submitted a topic.                |
| Submitted On     | Indicates the date when the topic was submitted.                     |
| Initiated By     | Indicates the name of the user who initiates the Forum topic         |
| Initiated On     | Indicates the date when the forum topic was initiated.               |
| Updated By       | Indicates the name of the last user who updates the partner profile. |
| Updated On       | Indicates the date when the partner profile was last updates.        |
| Closed By        | Indicates the name of the user who closed the forum topic.           |
| Closed On        | Indicates the date when the partner account was closed.              |
| State            | Indicates the state of the partner profile.                          |
| Keywords         | Keywords concerning the partner profile.                             |
| Our Rep          | Representative of the user's company to the partner.                 |
| Source           | Indicates the source or website of partner profile.                  |
| Year Est.        | Represents the year the partner's company was founded                |
| Org. Size        | Displays the size of the partner                                     |
| Org. Details     | Displays additional partner organization information.                |
| Key Persons      | Displays contact person from partner organization.                   |
| Partnership Type | Displays the kind of partnership relationship.                       |
| Industry Segment | Indicates the industry of the partner's involvement.                 |
| Business Details | Shows additional business details.                                   |

| Strengths           | Displays strengths of the partner organization.                                                                                                    |  |  |  |  |
|---------------------|----------------------------------------------------------------------------------------------------|--|--|--|--|
| Weaknesses          | Displays weaknesses of the partner organization.                                                                                                    |  |  |  |  |
| Our Strategy        | Indicates the plan of action by the user.                                                                                                    |  |  |  |  |
| Business Potential  | Indicates the potential business profit.                                                                                                    |  |  |  |  |
| Other Info.         | Shows additional information.                                                                                                    |  |  |  |  |
|                     | Indicates the recent changes of the forum topic details.                                                                                                    |  |  |  |  |
| Update History      | <ul> <li>Last Update – Date and time<br/>when the details were last<br/>updated or edited.</li> <li>Fields – edited or changed<br/>fields in the forum topic details<br/>from the last update.</li> </ul> |  |  |  |  |
| Update History List | Shows the link to view update history<br>list of all the changes made in the forum<br>topic details                                                                                                    |  |  |  |  |
| Comments            | Shows comments added by the users that have access rights to the partner profile                                                                                                    |  |  |  |  |
| Quote               | Quoted statements taken from a user's particular comment                                                                                                    |  |  |  |  |
| Access Rights       | Names of the users that are allowed to access the partner profile                                                                                                    |  |  |  |  |

Table 3: Partner Profile Details Terminology

**Note:** Other general features on the Partner Profile Details are documented in Section 4.0 of the **Essential Features User's Guide**.

#### 2.3 Add/Edit Partner Profile and Comments

The System Administrator, Partner Profile Creator and Users that have Edit rights can edit all the fields indicated in the Edit details page of a partner.

The full features of Add/Edit Partner Profiles and Comments are documented in the **Essential Features User's Guide**, parts A and B of Section 5.0 respectively.

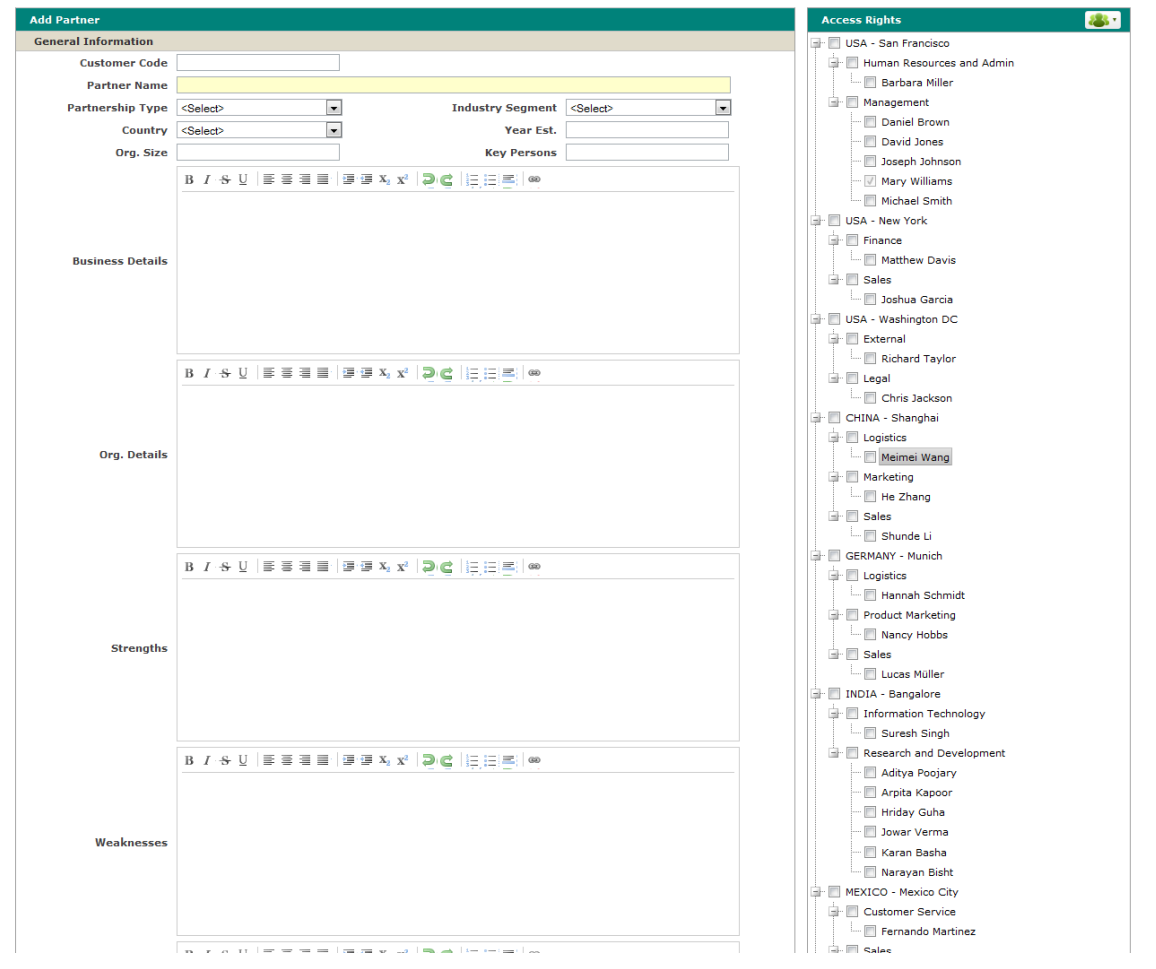

Figure 3: Add Partner Page

#### 2.4 View related Contact Management and Customer Project

Each Partner Profile is always linked to one or multiple contacts or customer projects. To view all the related information, users can just click "Related Contacts" and "Related Projects" Tabs which are next to the "Comments" Tab.

Click directly on the **Contact Name** and **Project Name** to display the full description of a particular Contact and Project information in a new window.

To add new contact or project, click on Add New Contact or Add New Projects. To add from an existing Contact, click on Add From Existing. Users can use choose the contacts from the pop up list.

| etails             | Edit               |                | _                    |               |      |                 | Î |  |
|--------------------|--------------------|----------------|----------------------|---------------|------|-----------------|---|--|
| P000111 - China Ga | s Company          | Comments Rela  | ted Contacts Related | Projects No   | tes  |                 |   |  |
| Customer Code:     |                    |                |                      |               |      | Add New Co      |   |  |
| mmediate Responden | ts                 | Contact Name * | Company Name         | Primary Ph    | Ctrv | Our Rep         |   |  |
| Importance:        | High               | Alice Miller   | SunGard Data         | мов           | РН   | Paul Chen       |   |  |
| scription          |                    | Denny Pong     | Delta Air Lines      | ном           | BR   | Alan Shen       |   |  |
| Country:           | China (CN)         | Eva Tse        | P & G                | MOB           | нк   | Harry Thompson  |   |  |
| Submitted By:      | Wayne Lam          |                |                      |               |      |                 |   |  |
| Submitted On:      | 28Sep2010 02:28 PM |                |                      |               |      |                 |   |  |
| Initiated By:      | Wayne Lam          |                |                      |               |      |                 | L |  |
| Updated By:        | Wayne Lam          |                |                      |               |      |                 |   |  |
| Updated On:        | 285ep2010 02:28 PM | 🕆 Delete Link  | Page                 | e 1 of 1 ->>- |      | View 1 - 3 of 3 |   |  |
| Closed By:         |                    |                |                      |               |      |                 | _ |  |
| Closed On:         |                    |                |                      |               |      |                 |   |  |
| State:             | Open               |                |                      |               |      |                 |   |  |
| ords               |                    |                |                      |               |      |                 |   |  |
| Our Rep:           | Wayne Lam          |                |                      |               |      |                 |   |  |
| Source:            | Events             |                |                      |               |      |                 |   |  |
| ce Details         |                    |                |                      |               |      |                 |   |  |
| Year Est.:         | 1967               |                |                      |               |      |                 |   |  |
| Org. Size:         | >100               |                |                      |               |      |                 |   |  |
| . Details          |                    |                |                      |               |      |                 |   |  |
| Key Persons:       | Mr. Wong           |                |                      |               |      |                 |   |  |
| artnership Type:   | General Services   |                |                      |               |      |                 |   |  |
| dustry Segment:    | Utilities          | 1              |                      |               |      |                 |   |  |
|                    |                    |                |                      |               |      |                 |   |  |

Figure 4 : Viewing related Contacts and Projects (Add Contact Buttons Circled)